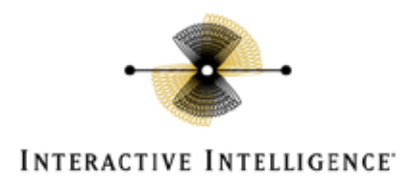

#### **Interactive Intelligence Messaging Interaction Center 2.4**

PBX Configuration Note:

Avaya s8300 with MIC using SIP

## **Technical Reference**

By Interactive Intelligence, Inc.

#### **READ THIS BEFORE YOU PROCEED**

This document is for informational purposes only and is provided "AS IS." Interactive Intelligence, its partners and vendors cannot verify the accuracy of this information and take no responsibility for the content of this document. INTERACTIVE INTELLIGENCE, ITS PARTNERS AND VENDORS MAKE NO WARRANTIES, EXPRESS, IMPLIED OR STATUTORY, AS TO THE INFORMATION IN THIS DOCUMENT.

Customer Interaction Center<sup>®</sup> **Vonexus** Enterprise Interaction Center<sup>®</sup>

Document Version 1.0

Last updated: 06-08-2009

#### Content

This document describes the configuration required to setup Avaya S8300 to interoperate with Interactive Intelligence Messaging Interaction Center 2.4 (MIC) using SIP.

Interactive Intelligence, Inc. 7601 Interactive Way Indianapolis, Indiana 46278 Telephone/Fax (317) 872-3000 www.ININ.com

## Copyright and Trademark Information

Copyright ©1994 – 2008 Interactive Intelligence Inc. All rights reserved. Interactive Intelligence®, Vonexus®, Interaction Center Platform®, Communité®, Vonexus Enterprise Interaction Center®, Interactive Intelligence Customer Interaction Center®, e-FAQ®, e-FAQ Knowledge Manager, Interaction Dialer®, Interaction Director®, Interaction Gateway, Interaction Marquee, Interaction Mobile Office, Interaction Optimizer, Interaction Recorder®, Interaction Screen Recorder, Interaction SIP Proxy, Interaction Supervisor, Interaction Tracker®, Mobilité®, SIP Interaction Media Server, Vocalité®, Interaction Fax Viewer, Interaction Attendant®, Interaction Client®, Interaction Designer®, Interaction Fax Viewer, Interaction FAQ, Interaction Melder, Interaction Scripter®, Interaction EasyScripter, Interaction Server, Interaction Voice-mail Player, iRecord, Wireless Interaction Client, Interactive Intelligence Live Conference, Vonexus Live Conference, icNotify, InteractiveLease, the Vonexus logo design® and the Interactive Intelligence "Spirograph" logo design® are all trademarks or registered trademarks of Interactive Intelligence Inc.

veryPDF is Copyright © 2000-2005 by veryPDF, Inc. Other brand and/or product names referenced in this document are the trademarks or registered trademarks of their respective companies.

#### NOTICE

This product contains Information and/or data of Telcordia Technologies, Inc. (Telcordia) licensed to be included herein. Recipient acknowledges and agrees that (1) TELCORDIA AND ITS AFFILIATES MAKE NO REPRESENTATIONS, EXTEND NO WARRANTIES OF ANY KIND, EXPRESSED OR IMPLIED, AND ASSUME NO RESPONSIBILITY OR LIABILITY WHATSOEVER WITH RESPECT TO THE USE, SUFFICIENCY OR ACCURACY OF THE PRODUCT, (2) RECIPIENT SHALL MAKE NO CLAIM AGAINST TELCORDIA OR ANY OF ITS AFFILIATES WITH RESPECT TO THE PRODUCT, AND WAIVES ALL CLAIMS AGAINST TELCORDIA OR ANY OF ITS AFFILIATES WITH RESPECT TO THE PRODUCT, (3) IN NO EVENT SHALL TELCORDIA OR ANY OF ITS AFFILIATES BE LIABLE FOR ANY DAMAGES, INCLUDING ANY LOST PROFITS OR OTHER INCIDENTAL OR CONSEQUENTIAL DAMAGES RELATING TO THE PRODUCT, AND, (4) THIS AGREEMENT SHALL BE ENFORCEABLE BY TELCORDIA.

#### DISCLAIMER

INTERACTIVE INTELLIGENCE (INTERACTIVE) HAS NO RESPONSIBILITY UNDER WARRANTY, INDEMNIFICATION OR OTHERWISE, FOR MODIFICATION OR CUSTOMIZATION OF ANY INTERACTIVE SOFTWARE BY INTERACTIVE, CUSTOMER OR ANY THIRD PARTY EVEN IF SUCH CUSTOMIZATION AND/OR MODIFICATION IS DONE USING INTERACTIVE TOOLS, TRAINING OR METHODS DOCUMENTED BY INTERACTIVE.

Interactive Intelligence Inc. 7601 Interactive Way Indianapolis, Indiana 46278 Telephone/Fax (317) 872-3000 www.ININ.com

#### Interaction Center Platform Statement

This document describes Interaction Center (IC) features that may not be available in your IC product. Several products are based on the IC platform, and some features are disabled in some products.

These products are based on the IC platform:

- Customer Interaction Center (CIC)
- · Vonexus Enterprise Interaction Center (Vonexus EIC, or EIC)
- Message Interaction Center (MIC)

While all of these products share a common feature set, this document is intended for use with all IC products, and some of the described features may not be available in your product.

# Table of Contents

| Who should read this document                                    | 4                 |
|------------------------------------------------------------------|-------------------|
| Technical Support                                                | 4                 |
| Known Issues                                                     | 5                 |
| Chapter 1: General Information                                   | 6                 |
| Components                                                       | 6                 |
| PBX or IP-PBX                                                    | 6                 |
| Droroquisitos                                                    | b                 |
| PBX Prerequisites                                                | 6                 |
| Summary and Limitations                                          | 6                 |
| Chapter 2: xIC Setup                                             | 7                 |
| Step 1: Create the SIP Line                                      | 7                 |
| Chapter 3: PBX Setup                                             | 9                 |
| Step 1: Add xIC server as a valid IP Node                        | 9                 |
| Step 2: Configure the Signaling Group                            | 10                |
| Step 3: Configure Trunk Group                                    | 11                |
| Step 4: Configure Route Pattern                                  | 12                |
| Step 5: Configure AAR Analysis                                   | 13                |
| Step 6: Configure Hunt Group                                     | 14                |
| Step 7: Configure Coverage Path                                  | 16                |
| Step 8: Configure Stations                                       | 17                |
| Chapter 4: Messaging Interaction Center 2.4 Validation Test Matr | <sup>-</sup> ix20 |
| Testing the Core Feature Set                                     | 20                |
| Detailed Description of Limitations                              | 21                |
| Appendix                                                         | 22                |
| Dial Pilot Number and Mailbox Login                              | 22                |
| Navigate Mailbox using Mobile Office                             | 22                |
| Navigate Mailbox using Telephone User Interface (TUI)            | 22                |
| Dial User Extension and Leave Voicemail                          | 22                |
| From an Internal Extension                                       | 22                |
| From an External Phone                                           |                   |
|                                                                  |                   |
| Сан тransfer by Dial By Name<br>Called Party is Busy             | 23<br>23          |

| A | ppendix B: Acronyms Used in This Document | 26 |
|---|-------------------------------------------|----|
| A | ppendix A: Change Log                     | 25 |
|   | Dynamic Audio                             | 24 |
|   | Consult Transfer                          | 24 |
|   | Blind Transfer                            | 24 |
|   | Message Waiting Indicator (MWI)           | 24 |
|   | Testing Fax Features                      | 23 |
|   | Voicemail Button                          | 23 |
|   | Called Party does not Answer              | 23 |

## Who should read this document

This document is intended for Systems Integrators with significant telephony knowledge.

## **Technical Support**

The information contained within this document has been provided by Interactive Intelligence, its partners or equipment manufacturers and is provided AS IS. This document contains information about how to modify the configuration of your PBX. Improper configuration may result in the loss of service of the PBX. Interactive Intelligence is unable to provide support or assistance with the configuration or troubleshooting of components described within. Interactive Intelligence recommends readers to engage the service of an Interactive Intelligence MIC Certified Engineer or the manufacturers of the equipment(s) described within to assist with the planning and deployment of Messaging Interaction Center.

# **Known Issues**

REFER with Replaces messages will not release IP resources in this format, and present a dead air condition using the default handlers. This will be resolved in a future version of xIC, per SCRs 62854 and 62855.

The current workaround is to ensure that any handlers containing the Transfer tool step have the "Use Putback" input hardcoded to false.

# **Chapter 1: General Information**

### Components

#### PBX or IP-PBX

| PBX Vendor              | Avaya                                  |  |
|-------------------------|----------------------------------------|--|
| Model                   | S8300                                  |  |
| Software Version        | Communication Manager R015x.01.0.414.3 |  |
| Telephony Signaling SIP |                                        |  |
| Additional Notes        | None                                   |  |

#### Interactive Intelligence Messaging Interaction Center

| Version | 2.4 SU 28 + MIC SU 8 |
|---------|----------------------|

#### Prerequisites

#### **PBX** Prerequisites

· SIP option – Avaya SIP Enablement Services (SES) is NOT required

## Summary and Limitations

REFER with Replaces messages will not release IP resources in this format, and present a dead air condition using the default handlers. This will be resolved in a future version of xIC, per SCRs 62854 and 62855.

The current workaround is to ensure that any handlers containing the Transfer tool step have the "Use Putback" input hardcoded to false.

# Chapter 2: xIC Setup

Step 1: Create the SIP Line

| Line Configuration - MIC Inbound Line 🛛 🔀                                                                        |                                                                                                    |  |  |  |
|----------------------------------------------------------------------------------------------------|----------------------------------------------------------------------------------------------------|--|--|--|
| SIP Line Configurat                                                                                              | ion Call Putback Custom Attributes History                                                                                                    |  |  |  |
| Line<br>Audio<br>Transport<br>Session<br>Authentication<br>Compression<br>Proxy<br>Registrar<br>Access<br>Region | <ul> <li>✓ Active</li> <li>Phone Number: 4099</li> <li>Domain Name: 192.168.0.90</li> <li>Maximum Number of Calls</li> <li>✓ Combined ○ Inbound/Outbound</li> <li>Combined: 120 ○ No Limit</li> <li>□ Disable T.38 Faxing</li> <li>✓ Auto Disconnect when Silence Detected in</li> </ul> |  |  |  |
| ≤< ≥> I ⊆onfirm auto-save OK Cancel Apply Help                                                                   |                                                                                                    |  |  |  |

Take note of the Domain Name value here. It must match the value of the domain name in the Far-end Domain in the Avaya SIP Signaling Group.

| Line Configuration - MIC Inbound Line 🛛 🔀                     |                         |                |                                      |  |  |  |
|---------------------------------------------------------------|-------------------------|----------------|--------------------------------------|--|--|--|
| SIP Line Configuration Call Putback Custom Attributes History |                         |                |                                      |  |  |  |
| Line<br>Audio                                                 | Transport Protocol:     | O UDP O        |                                      |  |  |  |
| Transport<br>Session                                          | Address to              | Local Area Co  | nnection 2                           |  |  |  |
| Authentication<br>Compression                                 |                         | HP NC373i Muli | tifunction Gigabit Server Adapter #2 |  |  |  |
| Proxy<br>Registrar                                            | Receive Port:           | 5060           |                                      |  |  |  |
| Access<br>Region                                              | Connect Timer (ms):     | 3500           | Reinvite Delay (ms): 750             |  |  |  |
|                                                               | Maximum Packet Retry:   | 10             | T1 Timer (ms): 500                   |  |  |  |
|                                                               | Maximum Invite Retry:   | 6              | T2 Timer (ms): 4000                  |  |  |  |
|                                                               | Retryable Reason Codes: | 480, 500-599   | 9, 600-699                           |  |  |  |
|                                                               | STP OOS Byte (hex):     |                | ;0 <b>≖</b>                          |  |  |  |
| ≤< ≥> I ⊆onfirm auto-save OK Cancel Apply Help                |                         |                |                                      |  |  |  |

The transport must be TCP to communicate with the Avaya.

| Line Configuration - MIC Inbound Line 🛛 🔀                                                                        |                                                                                                    |  |  |  |  |  |
|----------------------------------------------------------------------------------------------------|----------------------------------------------------------------------------------------------------|--|--|--|--|--|
| SIP Line Configuration Call Putback Custom Attributes History                                                    |                                                                                                    |  |  |  |  |  |
| Line<br>Audio<br>Transport<br>Session<br>Authentication<br>Compression<br>Proxy<br>Registrar<br>Access<br>Region | External List of Telephone Numbers:       Prioritized list of Registrar IP addresses:         External Phone Numbers       IP Address         Port       Time |  |  |  |  |  |
| <u>≥</u> ▼ <u>&lt;</u>                                                                                           | Add     Edit     Delete     Add     Edit     Delete     Up     Down       onfirm auto-save     OK     Cancel     Apply     Help                               |  |  |  |  |  |

The line does NOT need to register with the AVAYA.

## **Chapter 3: PBX Setup**

Information used for this test case:

· VoiceMail Hunt Group Pilot: ext. 4099

## Step 1: Add xIC server as a valid IP Node

#### change node-names ip 😴 Avaya Site Administration - [ININ Avaya Emulation: 4410] \_ 8 × S Ele Edit Yew System Action Look Window Help \_8 × • × × 🗎 🖏 🛃 🖉 🖄 📾 🖻 🖾 🖾 🖾 🖾 🖾 🖾 🖾 🖾 NIN Avaya ancel cancel 1 help General display node-names ip Advanced IP Address 0.0.0.0 192.168.0.80 192.168.0.90 Name default 👔 Create New Tempk nic procr 👔 Use Template ienerate Call ccounting 8 🚡 Export Data 🚡 Import Data 🍓 Find and Replac No. Start Emulation of 3 administered node-names were displayed ) 'list node-names' command to see all the administered node-names 'change node-names ip xxx' to change a node-name 'xxx' or add a node-name Use Connand : Fault & Performance 📉 Tasks 📲 Tree Severity Date/Time System Description History / Schedule / Connection Status Ready

#### 9

## Step 2: Configure the Signaling Group

add trunk-group X (X is the SIP trunk group number)

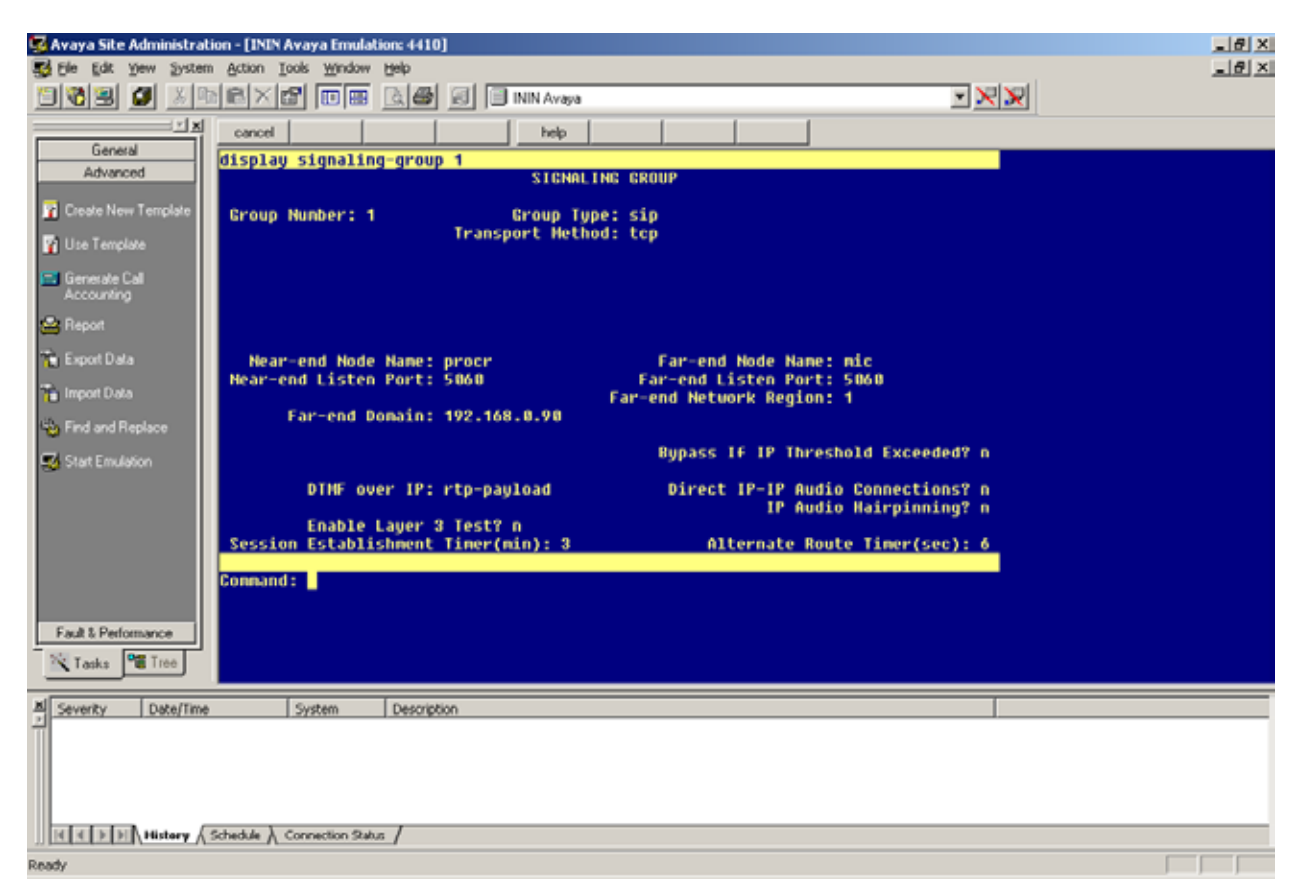

Notice that the Far-end Domain matches the domain name on the SIP line in xIC. This is also the value used in the MWIIPAddress Server Parameter (or the host portion of the MWI Extension for users where the complete URI is specified in Web Admin).

This value must be identical in all three places, or the Avaya will reject requests from the xIC server.

## Step 3: Configure Trunk Group

add trunk-group X (X is the route number you wish to use)

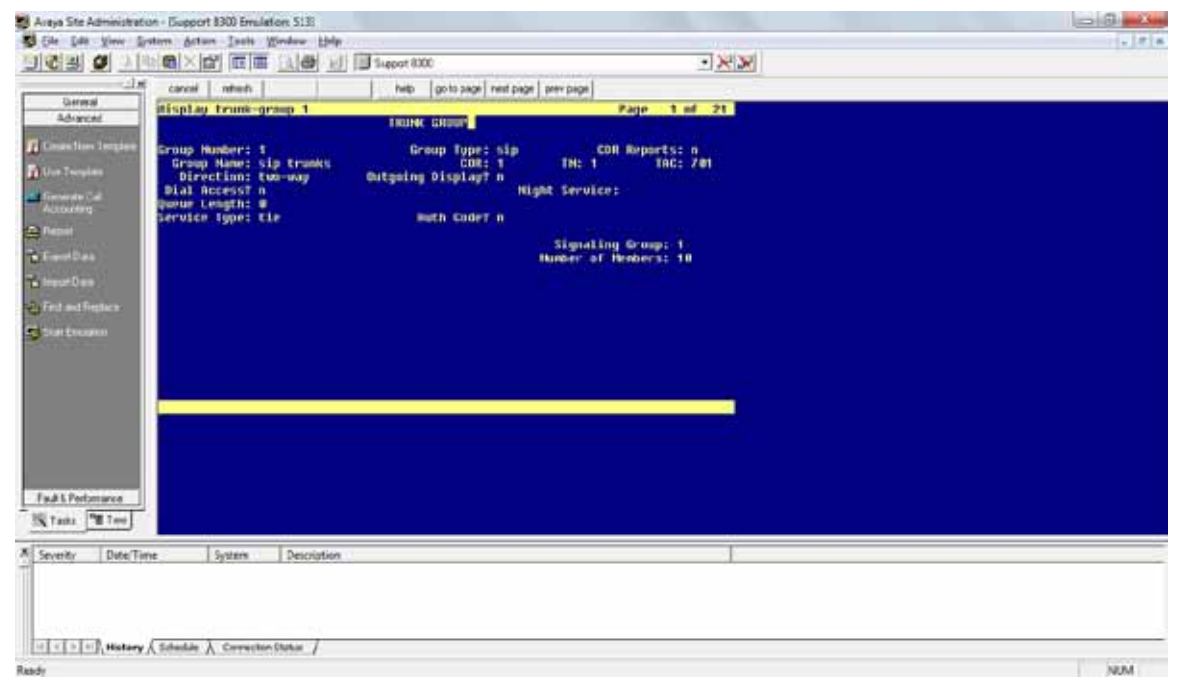

Notice the Service Type is tie, and that the Signaling Group is the Signaling Group setup in the previous step.

# Step 4: Configure Route Pattern

| 😴 Avaya Site Administration - [ININ Avaya Emulation: 4410]                                                                                                    |                                                    |                             |  |  |  |  |
|----------------------------------------------------------------------------------------------------|----------------------------------------------------|-----------------------------|--|--|--|--|
| 🕵 Ele Edit Yew System                                                                                                    | 😴 ble light yew System Action Tools Window Help 📃  |                             |  |  |  |  |
| 1 <b>1 1 2</b> 3 1                                                                                                    | NIN Avaya                                          | - <del>X</del> <del>X</del> |  |  |  |  |
| X                                                                                                    | cancel refresh help go to page next page prev page |                             |  |  |  |  |
| General                                                                                                    | display route-pattern 100                          | Page 1 of 3                 |  |  |  |  |
| Advanced                                                                                                    | Pattern Number: 100 Pattern Name: CORes            | SIP                         |  |  |  |  |
| Create New Template                                                                                                    | SCCAH? n Secure SIP? n                             | 500 / TV0                   |  |  |  |  |
|                                                                                                    | No Nek Lot List Del Digits                         | 0510                        |  |  |  |  |
| 👔 Use Template                                                                                                    | Dgts                                               | Intu                        |  |  |  |  |
| 🖂 Generate Call                                                                                                    | 1:1 0                                              | n user                      |  |  |  |  |
| Accounting                                                                                                    | 2:                                                 | n user                      |  |  |  |  |
| 😔 Daniel                                                                                                    | 3:<br>h-                                           | n user                      |  |  |  |  |
| - rispon                                                                                                    | 5:                                                 | n user                      |  |  |  |  |
| 🐂 Export Data                                                                                                    | 6:                                                 | n user                      |  |  |  |  |
| The Import Data                                                                                                    |                                                    | No. Numbered and 1.40       |  |  |  |  |
|                                                                                                    | B 1 2 H 4 V Request                                | Dots Format                 |  |  |  |  |
| Find and Replace                                                                                                    | Sul                                                | baddress                    |  |  |  |  |
| Stat Emulation                                                                                                    | 1: yyyyyn n rest                                   | none                        |  |  |  |  |
|                                                                                                    | 2: yyyyyn n rest                                   | none                        |  |  |  |  |
|                                                                                                    | 3: y y y y y n n rest                              | none                        |  |  |  |  |
|                                                                                                    | 5: UUUUUN N rest                                   | none                        |  |  |  |  |
|                                                                                                    | 6: yyyyyn n rest                                   | none                        |  |  |  |  |
|                                                                                                    |                                                    |                             |  |  |  |  |
|                                                                                                    |                                                    |                             |  |  |  |  |
|                                                                                                    |                                                    |                             |  |  |  |  |
| Fault & Performance                                                                                                    |                                                    |                             |  |  |  |  |
| Taska 90 Tree                                                                                                    |                                                    |                             |  |  |  |  |
|                                                                                                    |                                                    |                             |  |  |  |  |
| A Severity Date/Time                                                                                                    | System Description                                 |                             |  |  |  |  |
| 2                                                                                                    |                                                    |                             |  |  |  |  |
|                                                                                                    |                                                    |                             |  |  |  |  |
|                                                                                                    |                                                    |                             |  |  |  |  |
|                                                                                                    |                                                    |                             |  |  |  |  |
|                                                                                                    |                                                    |                             |  |  |  |  |
| III I I I I I I I I I I I I I I I I I                                                                                                     |                                                    |                             |  |  |  |  |
| leady Contract of Contract of |                                                    |                             |  |  |  |  |

add route-pattern X (X is the route number you wish to use)

Notice the Group Number matches the Trunk Group Number.

# Step 5: Configure AAR Analysis

| 😼 Avaya Site Administrati | ion - [ININ Avaya Emulation: 4410] |                    |                      | X  |
|---------------------------|------------------------------------|--------------------|----------------------|----|
| Se Ele Edit Yew System    | n Action Iools <u>Window</u> Help  |                    |                      | X  |
| 1 <b>1</b> 2 2 3 1        | 16×6 08 46                         | 🗐 🗐 ININ Avaya     |                      |    |
| <u> </u>                  | cancel refresh                     | help go to page in | ext page prev page   |    |
| General                   | display aar apalusis A             |                    | Page 1 of            | 2  |
| Advanced                  | and an analysis a                  | AAR DIGIT ANALYSIS | TABLE                | 80 |
| 🝸 Create New Template     |                                    | Location: a        | 11 Percent Full:     | 2  |
| 🔽 Use Template            | Dialed                             | Total Route C      | all Hode ANI         |    |
|                           | string<br>4                        | 4 12 2 a           | ype mun keqa<br>ar n |    |
| Generate Call             | 4 68 9                             | 4 4 2 a            | ar n                 |    |
|                           | 4899                               | 4 4 100 a          | ar n                 |    |
| Heport                    | 6                                  | 7 7 254 a          | ar n<br>ar n         |    |
| 📬 Export Data             | 7                                  | 7 7 254 a          | ar n                 |    |
| The Invest Date           | 8                                  | 7 7 254 a          | ar n                 |    |
|                           | *                                  | / / 254 a          | ar n<br>N            |    |
| Find and Replace          |                                    |                    | n                    |    |
| Start Emulation           |                                    |                    | n                    |    |
| ~                         |                                    |                    | 0                    |    |
|                           |                                    |                    | n                    |    |
|                           |                                    |                    | n                    |    |
|                           |                                    |                    |                      |    |
|                           |                                    |                    |                      |    |
|                           |                                    |                    |                      |    |
| Fault & Performance       |                                    |                    |                      |    |
| Taska 9 Tura              |                                    |                    |                      |    |
| 1 ants 6 1166             |                                    |                    |                      |    |
| A Severity Date/Time      | System Descriptio                  | 0                  |                      |    |
| -                         |                                    |                    |                      |    |
|                           |                                    |                    |                      |    |
|                           |                                    |                    |                      |    |
|                           |                                    |                    |                      |    |
| REALED History            | Schedule ) Connection Status /     |                    |                      |    |
| Ready                     | /                                  |                    |                      |    |

change aar analysis X (X is the leading digit of your VM Pilot Number)

Notice extension 4099 is specifically directed at the SIP route pattern.

### Step 6: Configure Hunt Group

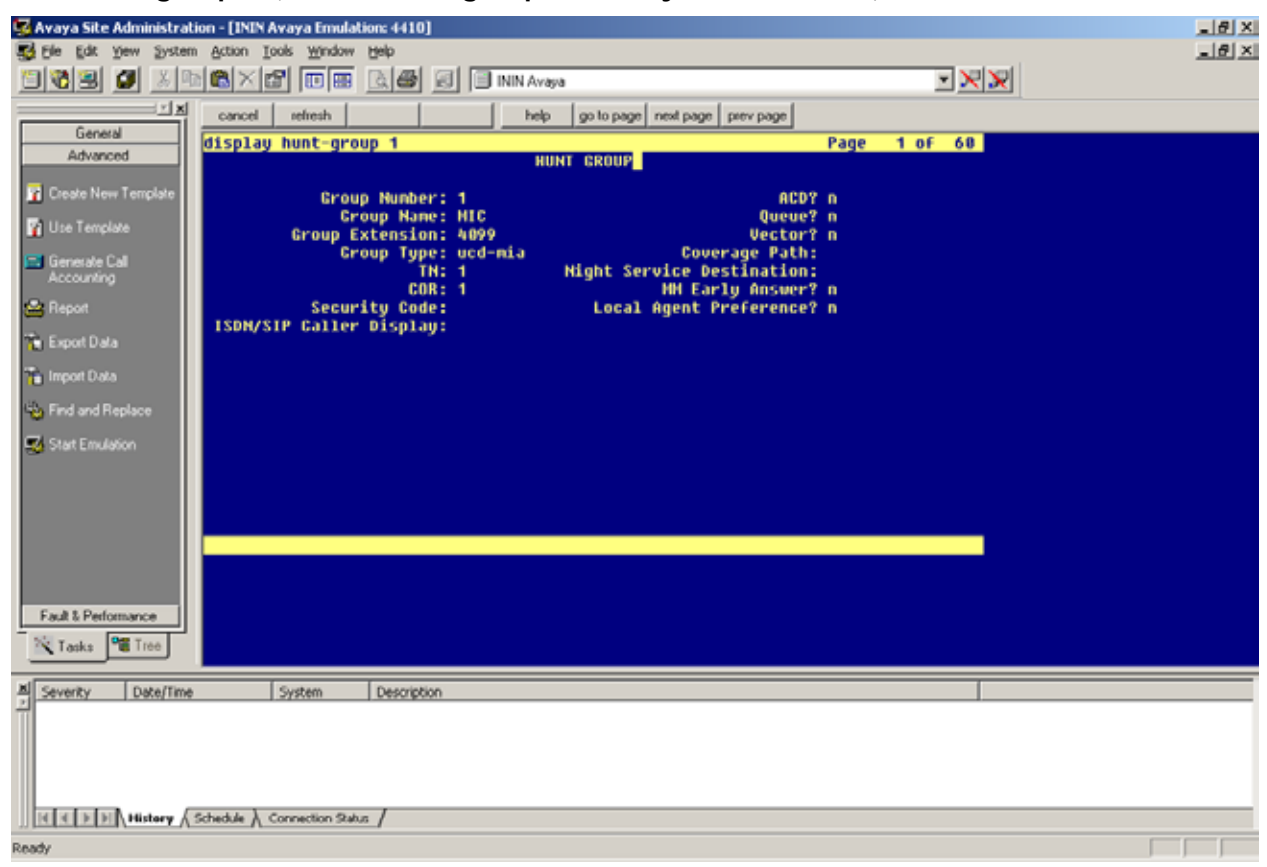

add hunt-group X (X is the hunt group number you wish to use)

Notice the extension is the same as the value added to the AAR table to route over the SIP Signaling Group.

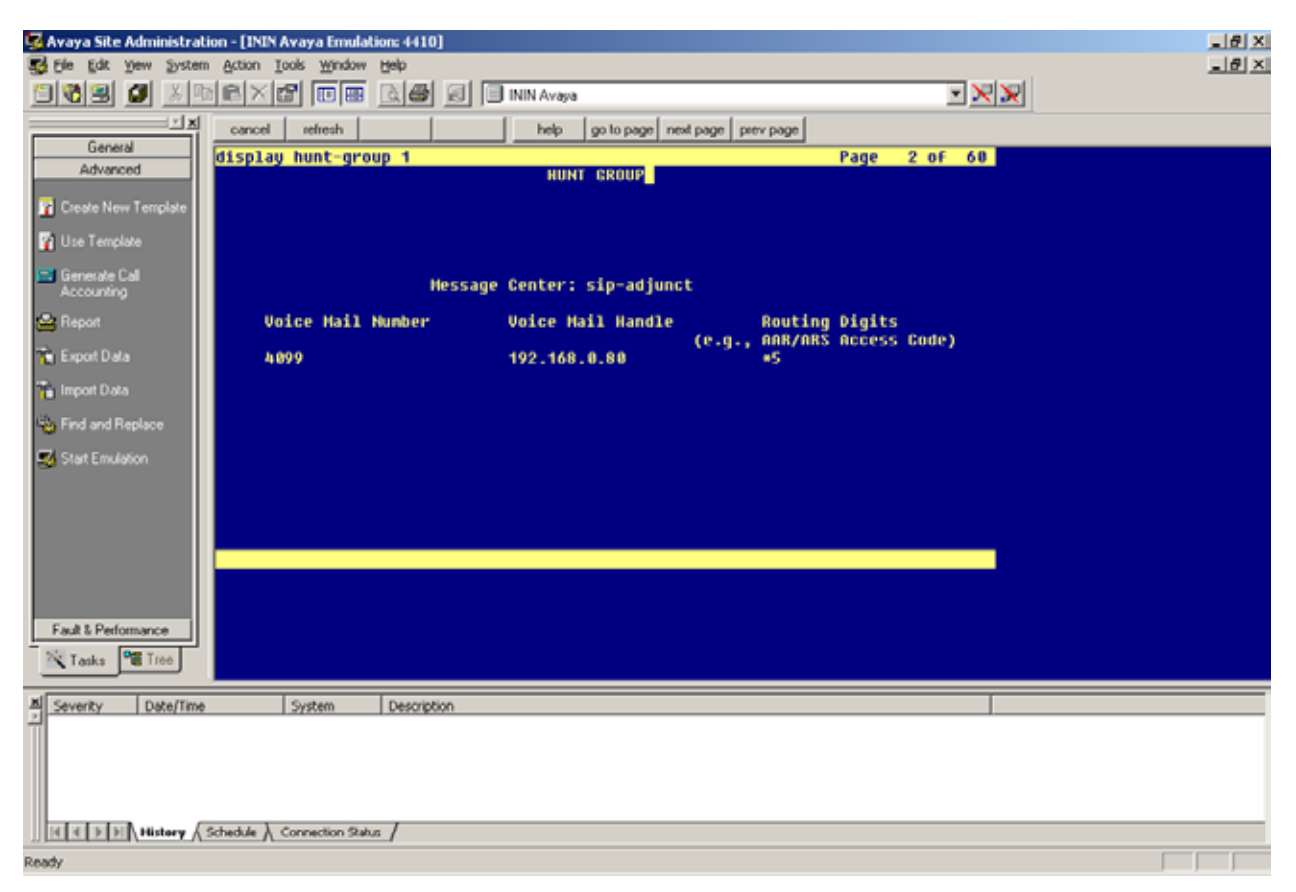

Once the Message Center value is set to sip-adjunct, the other settings will appear. The AAR/ARS Access Code is listed in your feature access codes (display feature-access-codes).

## Step 7: Configure Coverage Path

add coverage path X (X is the coverage path number you wish to use)

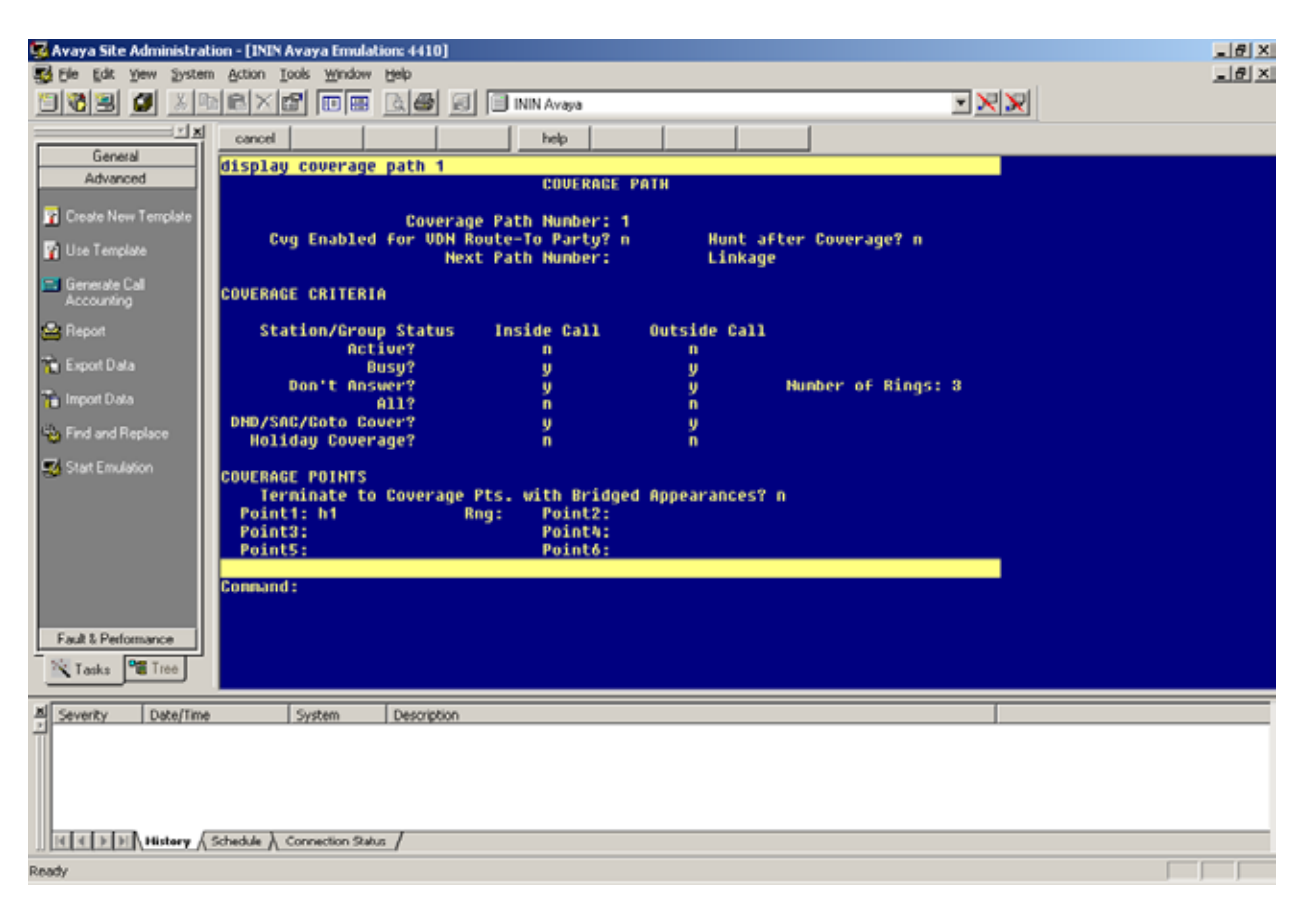

Notice the first and only point is the hunt group setup in the previous step.

## Step 8: Configure Stations

change station XXXX (XXXX is the station extension)

| 😼 Avaya Site Administrat                                                                                               | ion - [ININ Avaya Emulation: 4410]                                                                                                    |                                                                                                    |                                     | _ 문 X    |
|----------------------------------------------------------------------------------------------------|----------------------------------------------------------------------------------------------------|----------------------------------------------------------------------------------------------------|-------------------------------------|----------|
| The for New System                                                                                                    | statistical contrast and a statistical contrasts                                                                                                    |                                                                                                    |                                     |          |
|                                                                                                    |                                                                                                    | raya                                                                                                    |                                     | <u> </u> |
| General                                                                                                    | cancel refresh he                                                                                                    | lp go to page next page prev page                                                                                                    |                                     |          |
| Advanced                                                                                                    | display station 4001                                                                                                    | STATION                                                                                                    | 101 5                               |          |
| Create New Template Use Template Generate Call Accounting Report Figure Sport Data Figure Data Figure Data Figure Cata | Extension: 4001<br>Type: 2420<br>Port: 0010401<br>Name: test 1<br>STATION OPTIONS<br>Loss Group: 2<br>Data Option: none<br>Speakerphone: 2-way<br>Display Language: english | Lock Messages? n<br>Security Code:<br>Coverage Path 1: 1<br>Coverage Path 2:<br>Hunt-to Station:<br>Time of Day Lock Table:<br>Personalized Ringing Pattern: 1<br>Message Lamp Ext: 400<br>Hute Button Enabled? y<br>Expansion Module? n | BCC: 0<br>TH: 1<br>COR: 1<br>COS: 1 |          |
| Start Emulation                                                                                                    | Survivable COR: internal<br>Survivable Trunk Dest? y                                                                                                    | Hedia Complex Ext:<br>IP SoftPhone? n<br>Remote Office Phone? n<br>Customizable Labels? y                                                                                                    |                                     |          |
| Fault & Performance                                                                                                    |                                                                                                    |                                                                                                    |                                     |          |
| Severity Date/Time                                                                                                    | System Description                                                                                                    |                                                                                                    |                                     |          |
| Ready                                                                                                    |                                                                                                    |                                                                                                    |                                     |          |

Notice the Coverage Path is set to the Coverage Path created in the previous step.

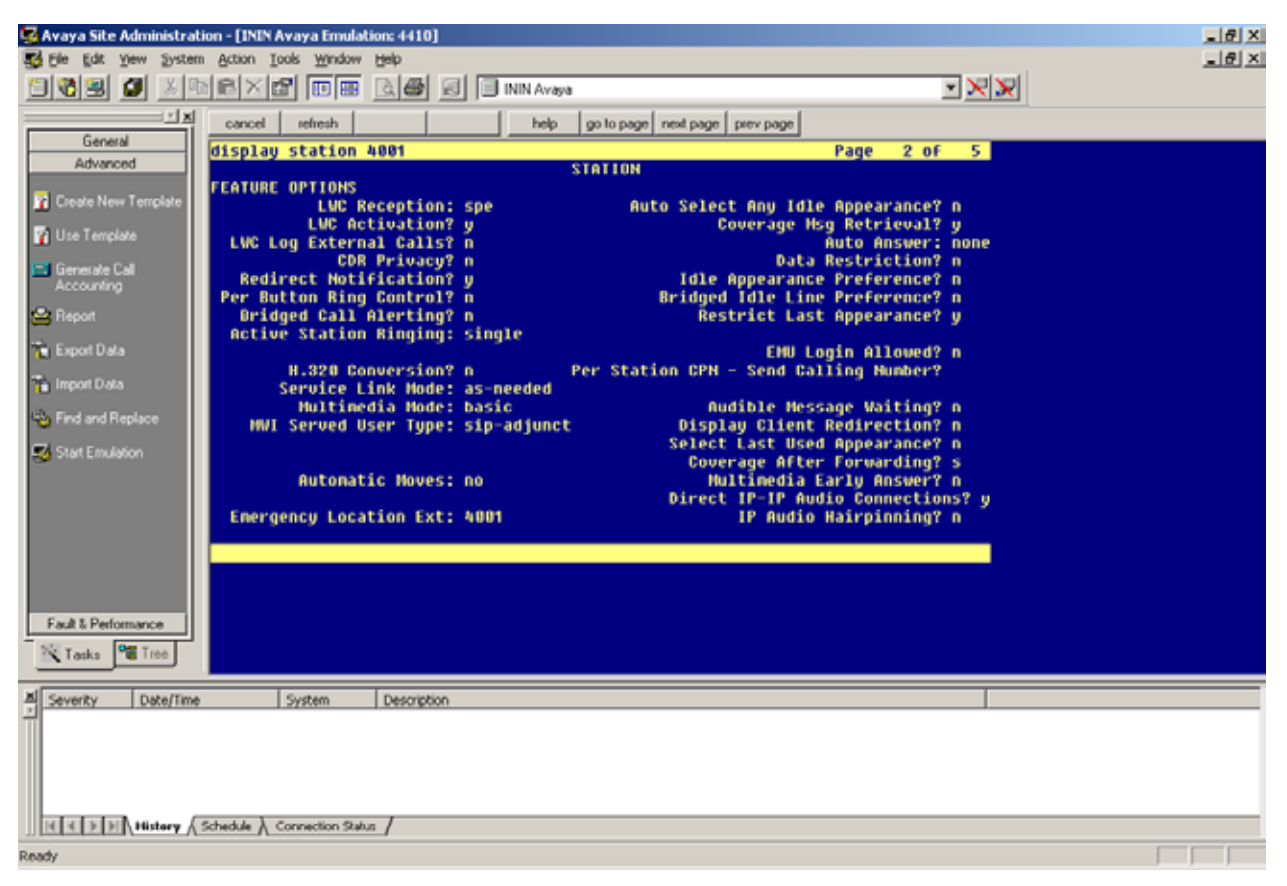

Notice the MWI Served User Type setting.

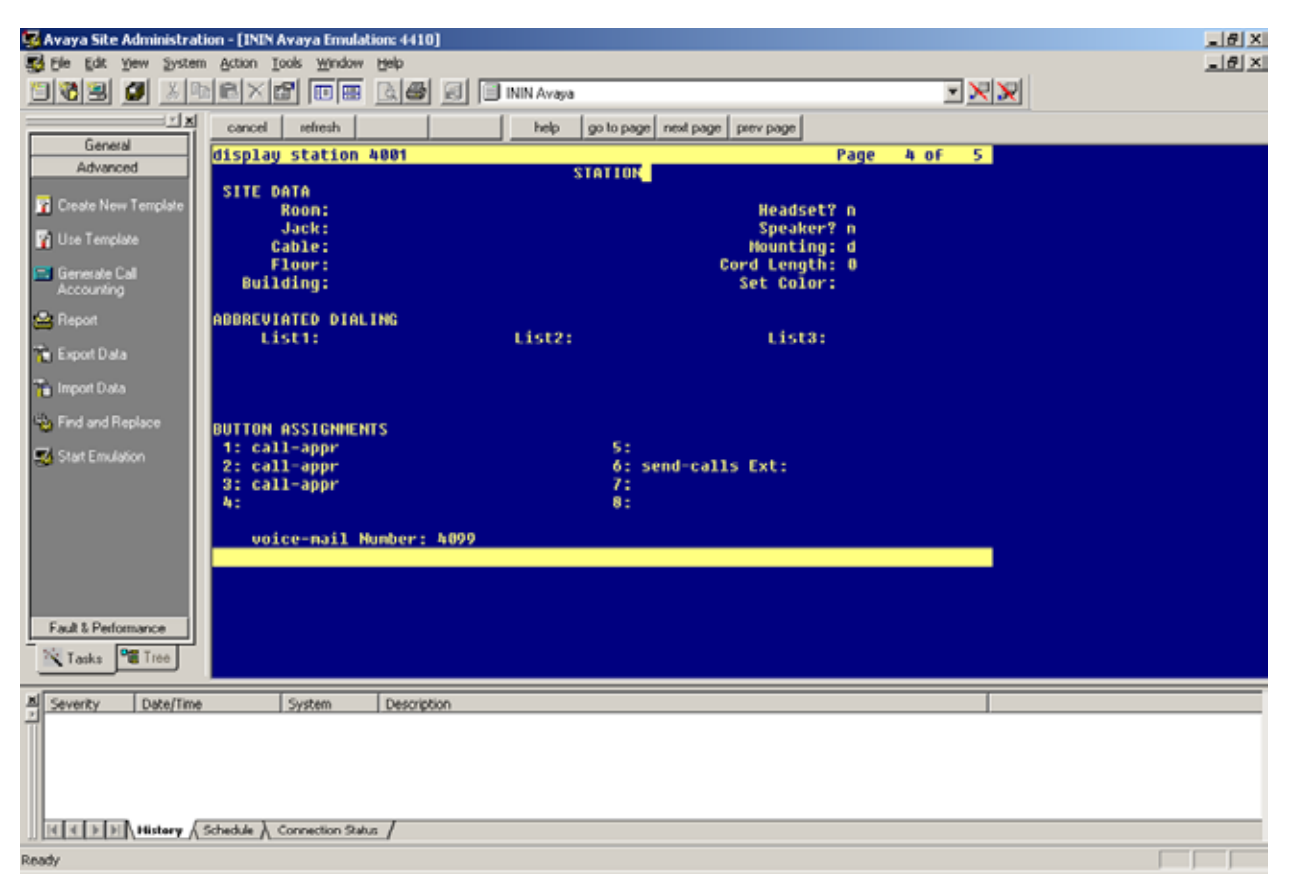

Notice the voice-mail Number setting.

## Chapter 4: Messaging Interaction Center 2.4 Validation Test Matrix

### Testing the Core Feature Set

The following table contains a set of tests for assessing the functionality of the UM core feature set. The results are recorded as either:

- Pass (P)
- · Conditional Pass (CP)
- Fail (**F**)
- Not Tested (NT)
- Not Applicable (NA)

Refer to:

- Appendix for a more detailed description of how to perform each call scenario.
- Section 6.1 for detailed descriptions of call scenario failures, if any.

| No. | Call Scenarios (see appendix for more detailed instructions)                                                                   | (P/CP/F/NT) | Reason for Failure (see 6.1 for more detailed descriptions) |
|-----|----------------------------------------------------------------------------------------------------|-------------|-------------------------------------------------------------|
| 1   | Dial the pilot number from a phone<br>extension that is NOT enabled for<br>Unified Messaging and logon to a<br>user's mailbox. | Ρ           |                                                             |
|     | Confirm hearing the prompt:<br>"Welcome to Communité. To access<br>your mailbox, enter your extension"                         |             |                                                             |
| 2   | Navigate mailbox using Mobile Office                                                                                           | NT          |                                                             |
| 3   | Navigate mailbox using the<br>Telephony User Interface (TUI).                                                                  | Р           |                                                             |
| 4   | Dial user extension and leave a voicemail.                                                                                     |             |                                                             |
| 4a  | Dial user extension and leave a voicemail from an internal extension.                                                          | Р           |                                                             |
| 4b  | Dial user extension and leave a voicemail from an external phone.                                                              | Р           |                                                             |
| 5   | Dial Auto Attendant (AA).                                                                                                    | Р           |                                                             |
|     | Dial the extension for the AA and confirm the AA answers the call.                                                             |             |                                                             |
| 6   | Call Transfer by Dial By Name.                                                                                                 |             |                                                             |
| 6a  | Call Transfer by Dial By Name and have the called party answer.                                                                | Ρ           |                                                             |
|     | Confirm the correct called party answers the phone.                                                                            |             |                                                             |

| No. | Call Scenarios (see appendix for more detailed instructions)                                                              | (P/CP/F/NT) | Reason for Failure (see 6.1 for more detailed descriptions)                                      |
|-----|----------------------------------------------------------------------------------------------------|-------------|--------------------------------------------------------------------------------------------------|
| 6b  | Call Transfer by Dial By Name when the called party's phone is busy.                                                      | Р           |                                                                                                  |
|     | Confirm the call is routed to the called party's voicemail.                                                               |             |                                                                                                  |
| 6c  | Call Transfer by Dial by Name when the called party does not answer.                                                      | Ρ           |                                                                                                  |
|     | Confirm the call is routed to the called party's voicemail.                                                               |             |                                                                                                  |
| 7   | Configure a button on the phone of a UM-enabled user to forward the user to the pilot number. Press the voicemail button. | Ρ           |                                                                                                  |
|     | Confirm you are sent to the prompt:<br>"Welcome to Communité. Please<br>enter your passcode."                             |             |                                                                                                  |
| 8   | Send a test Fax message to user extension.                                                                                | NT          |                                                                                                  |
|     | Confirm the Fax is received in the user's inbox.                                                                          |             |                                                                                                  |
| 9   | Setup Message Waiting Indicator<br>(MWI).                                                                                 | Ρ           |                                                                                                  |
| 10  | Blind Transfer                                                                                                    | Р           |                                                                                                  |
| 11  | Consult Transfer                                                                                                    | СР          | Failed per description in Known Issues of<br>this document. Resolved with SCRs<br>62854 & 62855. |
| 12  | Dynamic Audio                                                                                                    | Р           |                                                                                                  |

# Detailed Description of Limitations

| Failure Point                                   | None |
|-------------------------------------------------|------|
| Phone type (if phone-specific)                  |      |
| Call scenarios(s) associated with failure point |      |
| List of UM features affected by failure point   |      |
| Additional Comments                             |      |

# Appendix

## **Dial Pilot Number and Mailbox Login**

- 1. Dial the pilot number of the MIC server from an extension that is NOT enabled for Voicemail.
- 2. Confirm hearing the greeting prompt: "Welcome to Communité. Please enter your extension..."
- 3. Enter the extension, followed by the pound sign, and then the passcode of a Voicemail enabled user.
- 4. Confirm successful logon to the user's mailbox.

#### Navigate Mailbox using Mobile Office

- 1. Logon to a user's mailbox who is licensed for Mobile Office
- 2. Navigate through the mailbox and try out various voice commands to confirm that the Mobile Office is working properly.
- 3. This test confirms that the RTP is flowing in both directions and speech recognition is working properly.

### Navigate Mailbox using Telephone User Interface (TUI)

- 1. Logon to a user's mailbox.
- 2. Navigate through the mailbox and try out the various key commands to confirm that the TUI is working properly.
- 3. This test confirms that both the voice RTP and DTMF RTP (RFC 2833) are flowing in both directions.

#### Dial User Extension and Leave Voicemail

**Note:** If you are having difficulty reaching the user's voicemail, verify that the coverage path for the user's phone is set to the pilot number of the MIC server.

#### From an Internal Extension

- 1. From an internal extension, dial the extension for a Voicemail enabled user and leave a voicemail message.
- 2. Confirm the voicemail message arrives in the called user's inbox.
- 3. Confirm this message displays a valid MIC user's name as the sender of this voicemail.

#### From an External Phone

- 1. From an external phone, dial the extension for a Voicemail enabled user and leave a voicemail message.
- 2. Confirm the voicemail message arrives in the called user's inbox.
- 3. Confirm this message displays the phone number as the sender of this voicemail.

## **Dial Auto Attendant (AA)**

- 1. Create an Auto Attendant using the MIC Web Administrator:
- 2. Dial the extension of Auto Attendant.
- 3. Confirm the AA answers the call.

## Call Transfer by Dial By Name

- 1. Dial the pilot number for the MIC server from a phone that is NOT associated with a MIC user.
- 2. To search for a user by name:
  - Press 2 to Dial By Name.
  - Call Transfer by Dial By Name by entering the name of an MIC user using the telephone keypad, last name first.

**Note:** Even though some keys are associated with three or four numbers, for each letter, each key only needs to be pressed once regardless of the letter you want. Ignore spaces and symbols when spelling the name.Called Party Answers

- Call Transfer by Dial By Name to a user in the same dial plan and have the called party answer.
- 3. Confirm the call is transferred successfully.

#### Called Party is Busy

- 1. Call Transfer by Dial By Name to a user in the same dial plan when the called party is busy.
- 2. Confirm the calling user is routed to the correct voicemail.

#### Called Party does not Answer

- 1. Call Transfer by Dial By Name to a user in the same dial plan and have the called party not answer the call.
- 2. Confirm the calling user is routed to the correct voicemail.

#### Voicemail Button

- 1. Configure a button on the phone of a Voicemail enabled user to route the user to the pilot number of the MIC server.
- 2. Press the voicemail button.
- 3. Confirm you are sent to the prompt: "Welcome to Communité. Please enter your passcode..."

**Note:** If you are not hearing this prompt, verify that the button configured on the phone passes the user's extension as the redirect number. This means that the user extension should appear in the diversion information of the SIP invite.

## **Testing Fax Features**

To test fax functionality:

- 1. Dial the extension for a fax-enabled MIC user from a fax machine.
- 2. Confirm the fax message is received in the user's inbox.

**Note:** You may notice that the MIC server answers the call as though it is a voice call (i.e. you will hear: "Please leave a message for..."). When the MIC server detects the fax CNG tones, it switches into fax receiving mode, and the voice prompts terminate.

Note: MIC only supports T.38 for sending fax.

#### Message Waiting Indicator (MWI)

- 1. Enable MWI for a Voicemail enabled user.
- 2. Leave a message for that user.
- 3. Verify MWI goes on
- 4. Delete or Mark Saved that message
- 5. Verify MWI goes off

Note: MWI doesn't go off until there are no more New messages in the Inbox.

#### **Blind Transfer**

- 1. Verify Putback is enabled on SIP Line.
- 2. Ring No Answer to a user's voicemail.
- 3. Zero Out to user's Operator.
- 4. Answer Operator phone.
- 5. Verify that all resources are released from IC.

#### **Consult Transfer**

- 1. Verify Putback is enabled on SIP Line, and that Follow Me is enabled for your test user.
- 2. Ring No Answer to a user's voicemail.
- 3. Press 2 to Follow Me.

Note: Follow me should be setup to an internal extension.

- 4. Answer Follow Me call.
- 5. Verify that all resources are released from IC.

#### **Dynamic Audio**

- 1. Verify Putback is **NOT** enabled on SIP Line, Dynamic Audio is enabled on the SIP Line, and that Follow Me is enabled for your test user.
- 2. Ring No Answer to a user's voicemail.
- 3. Press 2 to Follow Me.

Note: Follow me should be setup to an internal extension.

- 4. Answer Follow Me call.
- 5. Both legs of the call should be visible in Supervisor.
- 6. No IP resources should be in use.

# Appendix A: Change Log

| Change Log Date | Changes Made                                          |
|-----------------|-------------------------------------------------------|
| 09-03-2008      | Created document.                                     |
| 11-25-2008      | Added Tests 10, 11, 12                                |
| 6-8-2009        | Added Section showing Avava Trunk Group configuration |
|                 |                                                       |
|                 |                                                       |
|                 |                                                       |
|                 |                                                       |
|                 |                                                       |
|                 |                                                       |
|                 |                                                       |
|                 |                                                       |
|                 |                                                       |
|                 |                                                       |
|                 |                                                       |
|                 |                                                       |
|                 |                                                       |

# **Appendix B: Acronyms Used in This Document**

Here are some of the most important acronyms used in this document.

| CAS  | Centralized Attendant Service                |
|------|----------------------------------------------|
| CNG  | CalliNG tone sent by a fax machine           |
| DTMF | Dual Tone Multi-Frequency                    |
| IA   | Interaction Administrator                    |
| IC   | Interaction Center                           |
| IP   | Internet Protocol                            |
| PBX  | Private Branch Exchange                      |
| SIP  | Session Initiation Protocol                  |
| TDM  | Time Division Multiplexing                   |
| VoIP | Voice Over IP (Voice Over Internet Protocol) |